## Urlopowie odpowiedzi automatyczne

- 1. Wchodzimy na stronę <u>http://mail.office365.com</u> i logujemy się.
- 2. Po zalogowaniu klikamy ikonę ustawień w prawym górnym rogu, a następnie klikamy na "Ustaw odpowiedzi automatyczne"

| Witryny •••                     | Tomasz 🚽 🗸 🗸 🗸                                                                               |
|---------------------------------|----------------------------------------------------------------------------------------------|
|                                 | Odśwież<br>Ustaw odpowiedzi automatyczne<br>Ustawienia wyświetlania<br>Zarządzaj aplikacjami |
|                                 | Ustawienia trybu offline<br>Zmień motyw<br>Opcje                                             |
| rajewo, Skopie, Warszawa, Zagr. | Ustawienia usługi Office 365                                                                 |

3. Wybieramy "Wysyłaj odpowiedzi automatyczne", zaznaczamy "Wysyłaj odpowiedzi tylko w tym okresie" i w dwóch poniższych polach wybieramy okres nieobecności. W polu edycji tekstu wpisujemy treść wiadomości automatycznej. Przykładowa treść wiadomości na końcu instrukcji.

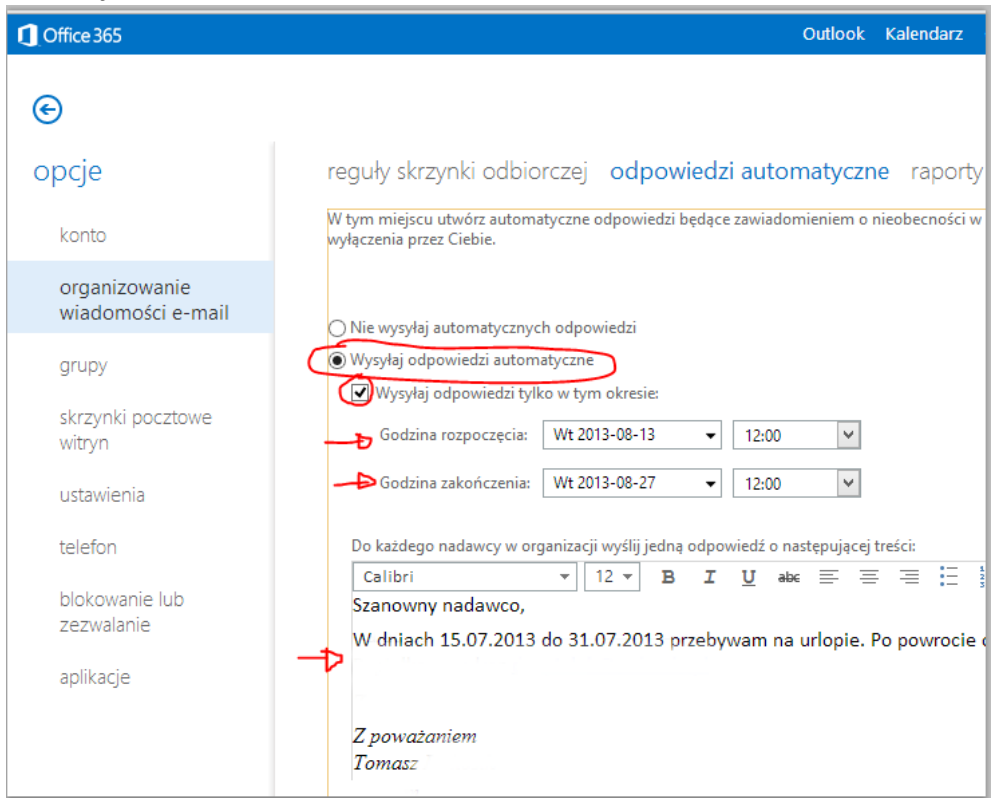

4. W dalszej części ustawień zaznaczamy "Wysyłaj automatyczne odpowiedzi do nadawców spoza mojej organizacji" i wpisujemy ponownie treść wiadomości automatycznej( przeklejamy treść z wcześniejszego pola edycji). Klikamy "Zapisz".

| ① Office 365                       | Outlook Kalendarz Osc                                                                                                    |
|------------------------------------|----------------------------------------------------------------------------------------------------|
| ©                                  |                                                                                                    |
| opcje                              | reguły skrzynki odbiorczej odpowiedzi automatyczne raporty o                                                                |
| konto                              | Popiołka na adres                                                                                                    |
| organizowanie<br>wiadomości e-mail | Z poważaniem<br>Tomasz                                                                                                    |
| grupy                              | Advenie i e na na na na na na na na na na na na na                                                                          |
| skrzynki pocztowe<br>witryn        | Wysyłaj odpowiedzi tylko do nadawców z mojej listy kontaktów         Wysyłaj odpowiedzi do wszystkich zewnętrznych nadawców |
| ustawienia                         | Do każdego nadawcy spoza organizacji wyślij jedną odpowiedź o następującej treści:                                          |
| telefon                            | Calibri $\bullet$ I2 $\bullet$ B     I     U     abc $\equiv$ $\equiv$ $\frac{1}{3}$ Szanowny nadawco,                      |
| blokowanie lub<br>zezwalanie       | W dniach 15.07.2013 do 31.07.2013 przebywam na urlopie. Po powrocie c                                                       |
| aplikacje                          | Z poważaniem<br>Tomasz                                                                                                    |
|                                    | zapisz                                                                                                    |

5. Zamykamy okno ustawień klikając na "strzałkę wstecz".

|   | Office 365                         |  |
|---|------------------------------------|--|
| ( | ©<br>opcje                         |  |
|   | konto                              |  |
|   | organizowanie<br>wiadomości e-mail |  |
|   | aruov                              |  |

## Przykładowa treść wiadomości automatycznej:

Szanowny nadawco,

W dniach 15.07.2013 do 31.07.2013 przebywam na urlopie. Po powrocie odpowiem na Twoją wiadomość. Wszelkie pilne sprawy proszę kierować do Pana(i) Imię Nazwisko na adres <u>INazwisko@wsb.edu.pl</u>.

Z poważaniem Imię Nazwisko Stanowisko Wyższa Szkoła Biznesu w Dąbrowie Górniczej www.wsb.edu.pl